# Verwarmingsregelaar DHR - classic DHR - comfort DHR - expert

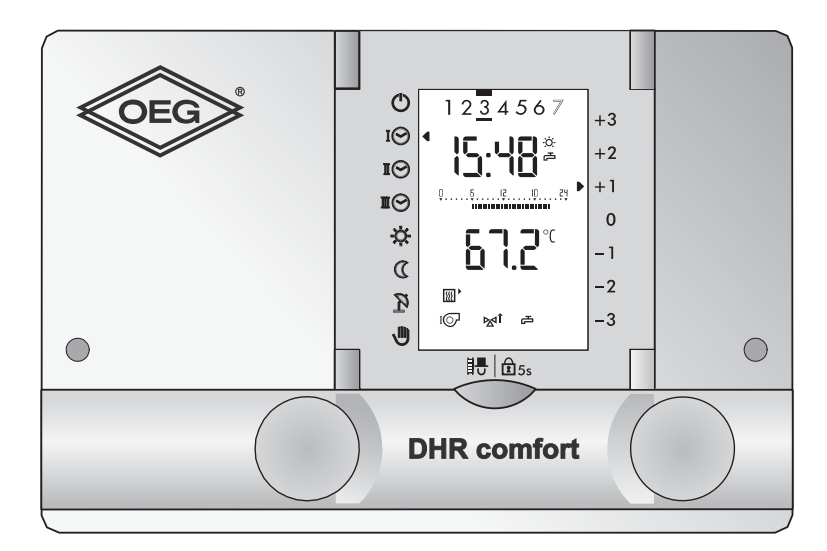

# Gebruikshandleiding

Dok. Nr. 112651 33/2010

Geachte lezeres, geachte lezer,

Deze verwarmingsregelaar is een modern apparaat met functies om een verwarmingsinstallatie optimaal te besturen en een optimum aan comfort te bieden. De meeste noodzakelijke instellingen worden één keer bij de ingebruikname door vakpersoneel tot stand gebracht.

Laat u zich als **gebruiker** van de verwarmingsinstallatie daarom niet beïndrukken door deze uitvoerige bedieningshandleiding! U zult vaststellen dat de bediening gemakkelijk en logisch is.

Lees a.u.b. eerst de "Veiligheidsvoorschriften" op pagina 7.

#### **BEDIENINGSELEMENTEN:**

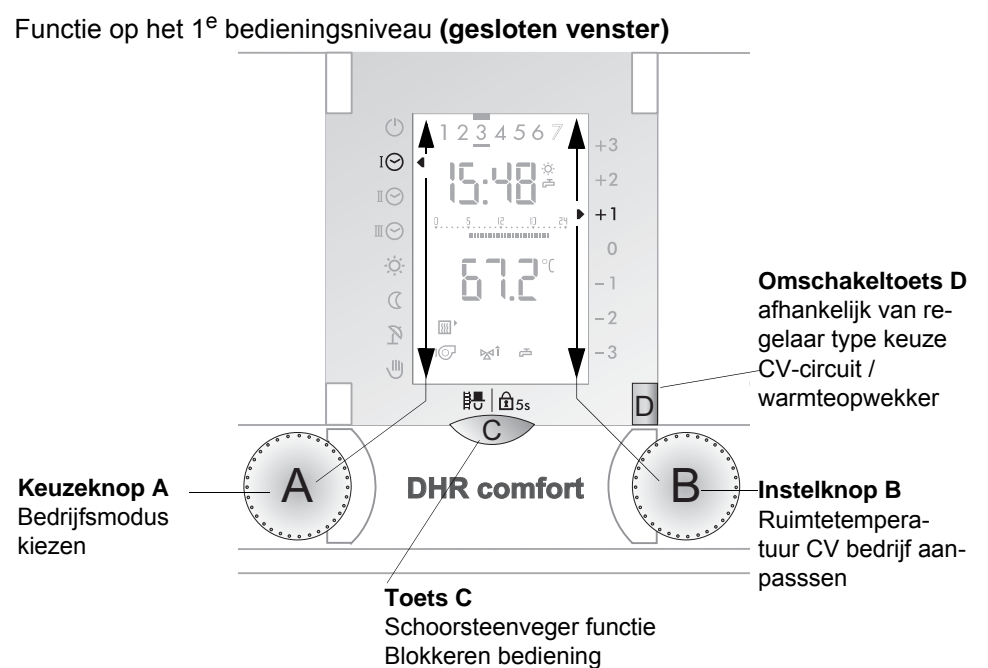

Functie op het 2<sup>e</sup> bedieningsniveau (open venster)

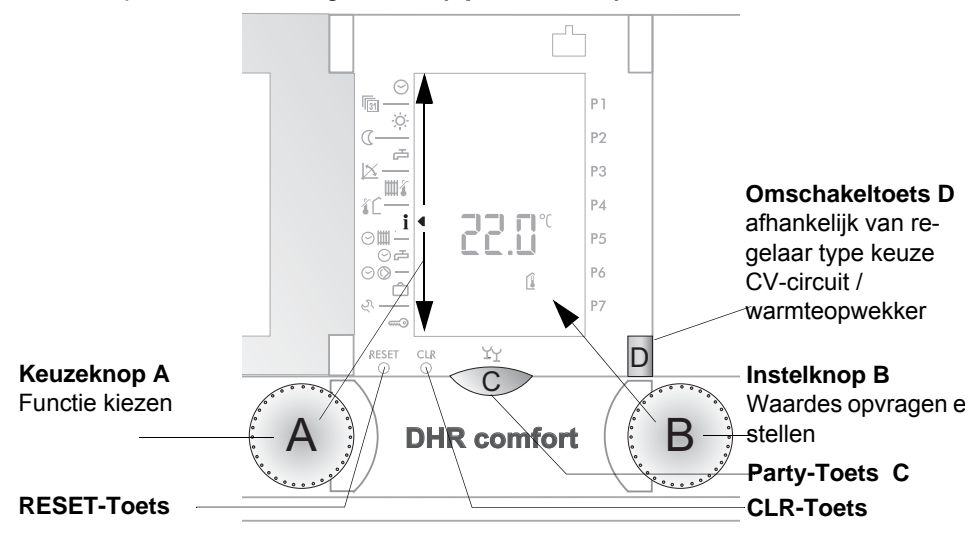

#### Verklaring LCD display

De afbeelding laat een typische displayweergave tijdens verwarmingsbedrijf zien (venster gesloten, 1<sup>e</sup> bedieningsniveau).

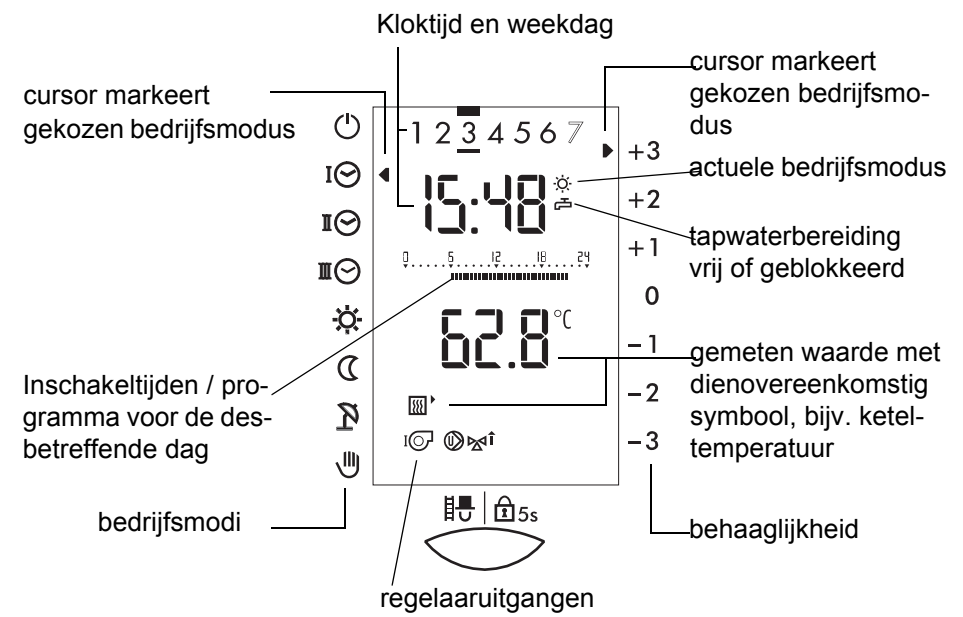

Ter controle laat onderstaande afbeelding een display zien met alle aanwezige displaysymbolen. (venster geopend, 2<sup>e</sup> bedieningsniveau).

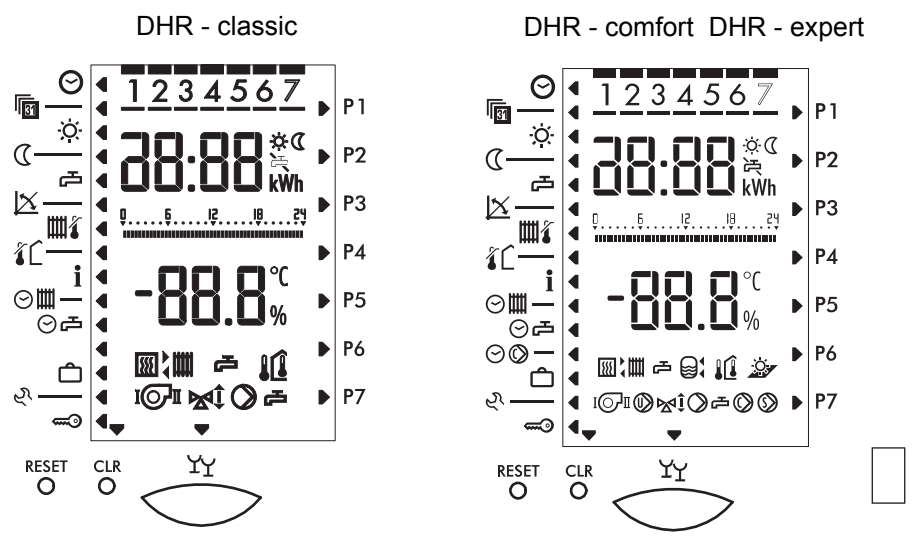

Dok. Nr. 112651 36/2010

# Inhoudsopgave

| 1               | Veiligheidsvoorschriften                                          | . 7        |
|-----------------|-------------------------------------------------------------------|------------|
| <b>2</b><br>2.1 | Uw verwarmingsregeling                                            | <b>. 8</b> |
| 2.2             | Wat U als gebruiker zelf kunt instellen.                          | . 8        |
| 2.3             | Weergave temperaturen                                             | . 8        |
| 2.4             | Het in werking treden van gewijzigde instellingen                 | . 8        |
| 3               | Instellingen 1ste bedienniveau (venster dicht)                    | . 9        |
| 3.1             | Selecteren van CV-circuit en warmteopwekker                       |            |
|                 | (afhankelijk van type regelaar)                                   | . 9        |
| 3.2             | Bedrijfsmodus kiezen                                              | 10         |
| 3.3             | Behaaglijkheid CV bedrijf aanpassen                               | . 11       |
| 3.4             | Blokkeren van de bediening                                        | 11         |
| 3.5             | Emissietest (Schoorsteenveger)                                    | 12         |
| 4               | Instellingen 2de bedienniveau (venster open)                      | 13         |
| 4.1             | Ontgrendeling bij foutmelding (vastebrandstofketel)               | . 14       |
| 4.2             | Partyfunctie inschakelen                                          | 15         |
| 4.3             | Instellen actuele tijd                                            | 15         |
| 4.4             | Instellen actuele datum                                           | 16         |
| 4.5             | Ruimtetemperatuur CV bedrijf instellen                            | 17         |
| 4.6             | Ruimtetemperatuur nachtverlaging instellen                        | . 17       |
| 4.7             | Tapwatertemperatuur instellen                                     | . 18       |
| 4.8             | Stooklijn aanpassen (weersafhankelijke regeling)                  | . 18       |
| 4.9             | Maximale aanvoertemperatuur instellen                             | 19         |
| 4.10            | Stookgrens CV-bedrijf instellen                                   | . 19       |
| 4.11            | Weergave regelaaruitgangen                                        | 20         |
| 4.12            | Regel- en meetwaarden opvragen                                    | 21         |
|                 | 4.12.1 Regel- en meetwaarden                                      | 22         |
| 4.13            | Regel- of meetwaarde in het standaard display overnemen           | 22         |
| 4.14            | Standaard klokprogramma's (Fabrieksinstellingen).                 | 23         |
|                 | 4.14.1 Verband tussen CV- en tapwaterprogramma en afzonderlijk    |            |
|                 | tapwater programma (voorbeeld)                                    | 24         |
|                 | 4.14.2 Terug laden van standaard klokprogramma's                  | 25         |
| 4.15            | CV- en tapwater klokprogramma instellen                           | 26         |
|                 | 4.15.1 Opvragen van het CV- en tapwaterprogramma                  | 26         |
|                 | 4.15.2 Wijzigen van CV- en tapwater klokprogramma.                | 26         |
| 4.16            | Afzonderlijk klokprogramma voor warm tapwater instellen P1        | 28         |
|                 | 4.16.1 Tapwaterbereiding van standaard klokprogramma loskoppelen. | 28         |

| 4.17<br>4.18                         | <ul> <li>4.16.2 Afvragen en wijzigen van het afzonderlijke klokprogramma voor warm tapwater</li> <li>Klokprogramma pomp tapwatercirculatie instellen P1</li> <li>4.17.1 Opvragen en wijzigen van het circulatiepomp programma</li> <li>Vakantieprogramma instellen</li> <li>4.18.1 Vakantieprogramma instellen</li> <li>4.18.2 Vakantieprogramma opvragen / wijzigen / wissen</li> </ul> | 29<br>29<br>29<br>30<br>30<br>31  |
|--------------------------------------|----------------------------------------------------------------------------------------------------|-----------------------------------|
| <b>5</b><br>5.1<br>5.2<br>5.3<br>5.4 | Servicemenu<br>Installatie bedrijfsgegevens opvragen<br>Uitgangen handmatig in- en uitschakelen<br>Bedienniveau 3<br>Fout meldingen                                                                                                    | <b>32</b><br>33<br>34<br>35<br>35 |
| 6                                    | Verklaring van begrippen en afkortingen                                                                                                    | 36                                |
| 7                                    | Index                                                                                                    | 37                                |

# 1 Veiligheidsvoorschriften

#### Volgens voorschriften gebruiken

De onderhavige verwarmingsregelaar is een modern, elektronisch apparaat.

# CE Het apparaat voldoet aan de volgende EU-richtlijnen:

- 73/23/EEG "Laagspanningsrichtlijn"
- 89/336/EEG "EMC- richtlijn", met inbegrip van wijzigingsrichtlijnen tot 93/86/EWG

Het apparaat is bestemd voor U verwarmingsinstallatie in overeenstemming met de specificaties van de systeemaanbieder. Een ander gebruik van het apparaat is niet toegestaan.

## Veiligheid

Dit apparaat komt overeen met de stand van de techniek voldoet aan alle geldende veiligheidsvoorschriften.

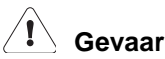

Het apparaat wordt met elektrische stroom gevoed. Ondeskundige installatie of onvakkundige reparatiepogingen kunnen levensgevaarlijk zijn. Installatie en ingebruikname dienen uitsluitend door valpersoneel met voldoende vaardigheid te worden uitgevoerd. In het belang van de veiligheid is het openen van de regelaar en van het toebehoren verboden. Reparaties mogen uitsluitend door de fabrikant worden uitgevoerd.

Aanwijzingen in de tekst die door een waarschuwingssymbool Aspeciaal geaccentueerd zijn moeten strikt noodzakelijk in acht worden genomen.

# 2 Uw verwarmingsregeling

## 2.1 Wat kan de verwarmingsregeling

Correct geprogrammeerd, zorgt de regelaar er in verbinding met een dienovereenkomstige CV-installatie voor dat gedurende de geprogrammeerde tijden op de gewenste temperaturen verwarmd wordt. De ter beschikking staande warmteopwekkers (verschillende energie soorten) worden milieuvriendelijk en efficiënt benut, in overeenstemming met de warmtevraag.

## 2.2 Wat U als gebruiker zelf kunt instellen.

U kunt aan de verwarmingsregeling de volgende instellingen verrichten:

- 3.1 Selecteren van CV-circuit en warmteopwekker (afhankelijk van type regelaar), vanaf pagina 9
- 3.2 Bedrijfsmodus kiezen, vanaf pagina 10
- 3.3 Behaaglijkheid CV bedrijf aanpassen, vanaf pagina 11
- 3.4 Blokkeren van de bediening, vanaf pagina 11
- 4.2 Partyfunctie inschakelen, vanaf pagina 15
- 4.3 Instellen actuele tijd, vanaf pagina 15
- 4.5 Ruimtetemperatuur CV bedrijf instellen, vanaf pagina 17
- 4.6 Ruimtetemperatuur nachtverlaging instellen, vanaf pagina 17
- 4.8 Stooklijn aanpassen (weersafhankelijke regeling), vanaf pagina 18
- 4.9 Maximale aanvoertemperatuur instellen, vanaf pagina 19
- 4.10 Stookgrens CV-bedrijf instellen, vanaf pagina 19
- 4.12.1 Regel- en meetwaarden, vanaf pagina 22
- 4.15 CV- en tapwater klokprogramma instellen, vanaf pagina 26
- 4.16 Afzonderlijk klokprogramma voor warm tapwater instellen P1, vanaf pagina 28
- 4.17 Klokprogramma pomp tapwatercirculatie instellen P1, vanaf pagina 29

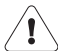

Alle overige instellingen mogen uitsluitend door bekwame en erkende technici tot stand worden gebracht. Onvakkundige veranderingen kunnen een foutief gedrag van de verwarmingsinrichting of een nadelige invloed op de levensduur tot gevolg hebben.

## 2.3 Weergave temperaturen

Alle temperatuur weergaves zijn:

- Indien gemeten in °C (Celsius)
- Bij een temperatuurverschil in K (Kelvin)

## 2.4 Het in werking treden van gewijzigde instellingen

- gesloten venster: De gewijzigde instellingen zijn onmiddellijk actief
- open venster: De gewijzigde instellingen worden pas bij het wisselen van parameter of bij het sluiten van het venster actief

## 3 Instellingen 1<sup>ste</sup> bedienniveau (venster dicht)

#### 3.1 Selecteren van CV-circuit en warmteopwekker (afhankelijk van type regelaar)

ledere keer voordat een verrichting kan worden uitgevoerd moet de gewenste warmteopwekker of het CV-circuit geselecteerd worden. Afhankelijk van deze selectie zal de omschakeltoets groen" of "rood":

| Bedienhandeling                                                                                                    | Bediening | Display                         |
|----------------------------------------------------------------------------------------------------|-----------|---------------------------------|
| Omschakeltoets <b>D</b> indrukken om het juiste<br>CV-circuit 1 / warmteopwekker 1 ( <b>groen</b> ) of<br>2 ( <b>rood</b> ) te selecteren! | D         | Standaard display<br>verschijnt |

Welke kleur aan welk CV-circuit/warmteopwekker toebehoort, verneemt U van U installateur. De toewijzing kan hier genoteerd worden:

| Noteer toewijzing: | 1 (groen) | 2 (rood) |
|--------------------|-----------|----------|
| CV-circuit         |           |          |
| Warmteopwekker     |           |          |

## 3.2 Bedrijfsmodus kiezen

Instellen met draaiknop ( A

De cursor links in het display geeft de gekozen bedrijfsmodus weer. Deze is onmiddellijk na selecteren actief.

|         |                              | beknopte uitleg            |                |                |                      |                      |
|---------|------------------------------|----------------------------|----------------|----------------|----------------------|----------------------|
| Symbool | Bedrijfsmodus                | Volgens klok-<br>programma | Continu<br>UIT | Continu<br>AAN | Continu<br>verwarmen | Continu<br>verlaging |
| Ċ       | UIT                          |                            | 山              |                |                      |                      |
| ΙΘ      | Klokprogramma I              |                            |                |                |                      |                      |
| П       | Klokprogramma II             | ш с <sup>(1</sup>          |                |                |                      |                      |
| Ш       | Klokprogramma III            |                            |                |                |                      |                      |
| .ờ.     | Normaal dagbedrijf           |                            |                | Ъ              | Ш                    |                      |
| D       | Nachtverlaging               |                            | Ъ              |                |                      | Ш                    |
| R       | Zomerbedrijf                 | <sup>1</sup>               | Ш              |                |                      |                      |
| ⋓       | Handbedrijf ①<br>Noodbedrijf |                            |                | Ъ              | Ш                    |                      |

#### Legenda:

| ш | CV bedrijf        |
|---|-------------------|
| Ъ | Tapwaterbereiding |

Aanwijzing: In alle bedrijfsmodi is de vorstbeveiligingsfunctie gewaarborgd. Stookgrenzen kunnen CV bedrijf afschakelen. Bij instelling noodbedrijf altijd deskundige hulp aanvragen.

1) Er kan een specifiek klokprogramma voor warm tapwater worden ingegeven!

## 3.3 Behaaglijkheid CV bedrijf aanpassen

| Bedienhandeling                                                                 | Bediening | Display                                                                                                    |
|---------------------------------------------------------------------------------|-----------|----------------------------------------------------------------------------------------------------|
| Gewenste ruimtetemperatuur verhogen<br>Voorbeeld: <b>+1.5 °C</b>                | В         | IO     IO     IO     IO     IO     IO       IO     IO     IO     IO     IO     IO       IO     IO     IO     IO     IO     IO |
| Gewenste ruimtetemperatuur verlagen<br>Voorbeeld: - 3.0 °C<br>(Sparen, afwezig) | B         |                                                                                                    |

De cursor rechts in het display geeft de ingestelde aanpassing voor ruimtetemperatuur CV-bedrijf weer - . . De instelling is onmiddellijk actief.

## 3.4 Blokkeren van de bediening $\widehat{\mathbf{1}}_{5s}$

Een geactiveerde bedieningsblokkering voorkomt het per ongeluk veranderen van instellingen. De blokkering geldt gelijktijdig voor **beide CV-circuits / warmteop-wekkers** en omvat alle functies, met uitzondering van de emissietest.

| Bedienhandeling      | Bediening      | Display                                                                                                    |  |  |
|----------------------|----------------|----------------------------------------------------------------------------------------------------|--|--|
| Activeren blokkering | B. In Seconden |                                                                                                    |  |  |
| Blokkering opheffen  | 5 Seconden     | □     □     □     □     □     □     □       ·     ·     ·     ·     ·     □       ·     ·     ·     ·     ·       ·     ·     ·     ·     ·       ·     ·     ·     ·     ·       ·     ·     ·     ·     ·       ·     ·     ·     ·     ·       ·     ·     ·     ·     ·       ·     ·     ·     ·     · |  |  |

## 3.5 Emissietest (Schoorsteenveger)

| Bedienhandeling         | Bediening | Display                                                                                                    |
|-------------------------|-----------|----------------------------------------------------------------------------------------------------|
| Emissietest activeren   | II        | IO       IO       IO       +2         IO       IO       +1       0         IO       IO       IO       -1         IO       IO       IO       -2         IO       IO       IO       -3         IO       IO       IO       IO         IO       IO       IO       -3         IO       IO       IO       -3         IO       IO       IO       55 |
| Emissietest deactiveren | E 1₫5s    | Standaard display<br>1 <sup>ste</sup> niveau verschijnt                                                                                                    |

**Aanwijzing:** Na activering van deze functie wordt de warmteopwekker op zijn ingestelde maximum temperatuur geregeld. De emissietest duur is begrensd op 20 minuten maar de test kan, indien gewenst, opnieuw geactiveerd worden.

# 4 Instellingen 2<sup>de</sup> bedienniveau (venster open)

Onvakkundige veranderingen kunnen een foutief gedrag van de verwarmingsinrichting of een nadelige invloed op de levensduur tot gevolg hebben.

| Sym-<br>bool | Instelfunctie                                               | Fabrieks-<br>instelling | Instelbereik | Basis-<br>instelling | Aanpassing | Eenheid |
|--------------|-------------------------------------------------------------|-------------------------|--------------|----------------------|------------|---------|
| $\Theta$     | Instellen actuele tijd; Pagina 15                           | actueel<br>*            | -            |                      |            | h/m     |
| 1 <u>31</u>  | Instellen actuele datum; Pagina 16                          | actueel<br>*            | bis<br>2079  |                      |            | M/T/J   |
| ·ờ́·         | Ruimtetemperatuur CV bedrijf instellen;<br>Pagina 17        | 20                      | 10÷30        |                      |            | °C      |
| ۵            | Ruimtetemperatuur nachtverlaging instellen; Pagina 17       | 15                      | 5÷20         |                      |            | °C      |
| Ъ            | Tapwatertemperatuur instellen; Pagina<br>18                 | 55                      | 10÷70        |                      |            | °C      |
| X            | Stooklijn aanpassen (weersafhankelijke regeling); Pagina 18 | 1.2                     | 0.0÷5.0      |                      |            | -       |
| <b>#</b> %   | Maximale aanvoertemperatuur instel-<br>len; Pagina 19       | 70                      | 10÷90        |                      |            | °C      |
| <b>%</b>     | Stookgrens CV-bedrijf instellen; Pagina<br>19               | 18                      | 0÷40         |                      |            | °C      |

| Sym-<br>bool | Instelfunctie                                                                                                | Eenheid |
|--------------|----------------------------------------------------------------------------------------------------|---------|
| i            | Regel- en meetwaarden; Pagina 22                                                                             | °C      |
| ⊙≣           | CV- en tapwater klokprogramma instellen; Pagina 26<br>Wijzigen van CV- en tapwater klokprogramma.; Pagina 26 | -       |
| Ъ©           | Afzonderlijk klokprogramma voor warm tapwater instellen P1; Pagina 28                                        | -       |
| ©©           | Klokprogramma pomp tapwatercirculatie instellen P1; Pagina 29                                                | -       |

| Sym-<br>bool | Instelfunctie                                                                                                    | Eenheid |
|--------------|----------------------------------------------------------------------------------------------------|---------|
| ĉ            | Vakantieprogramma instellen; Pagina 30                                                                                                    | I       |
| Ś            | Servicemenu                                                                                                    | -       |
| <b>e</b> :0  | Servicemenu met toegangscode<br>alleen voor gekwalificeerd vakpersoneel                                                                                                    | -       |
| Ϋ́Υ          | Partyfunctie inschakelen; Pagina 15<br>Een al actief vakantieprogramma wordt hiermee gewist                                                                                                    | -       |
| RESET        | De regelaar start opnieuw op. Er worden geen instellingen veranderd!                                                                                                    | I       |
| CLR          | <ul> <li>Regel- of meetwaarde in het standaard display overnemen; Pagina 22</li> <li>Terug laden van standaard klokprogramma's; Pagina 25</li> <li>Bedrijfsgegevens terugzetten, zie:</li> <li>"5.1 Installatie bedrijfsgegevens opvragen", Pagina 32</li> </ul> | -       |

\* Gangreserve klok DHR classic comfort = 24h; DHR expert = 2 Jaar

## 4.1 Ontgrendeling bij foutmelding (vastebrandstofketel)

Is in de installatie een vastebrandstofketel ketel met branderautomaat opgenomen dan kan een eventuele foutmelding gekwiteerd worden.

| Bee | dienhandeling                                                                                                    | Bediening            | Display                                                                                                    |
|-----|----------------------------------------------------------------------------------------------------|----------------------|----------------------------------------------------------------------------------------------------|
| 1   | Warmteopwekker selecteren                                                                                                    | D                    |                                                                                                    |
| 2   | Venster openen<br>Ontgrendelen:<br>Toets C lang indrukken totdat het<br>brander symbool kort oplicht.                                | Y                    | - ☆     € r 2     P2       ○     - □     - □       ○     - □     - □       ○     - □     - □       ○     - □     - □       ○     - □     - □       ○     - □     - □       ○     - □     - □       ○     - □     - □       ○     - □     - □       ○     - □     - □ |
| 3   | Wordt de fout met succes verhol-<br>pen dan zal de regelaar binnen<br>maximaal 3 minuten naar het stan-<br>daard display terugkeren. | Venster slui-<br>ten | Standaard display<br>1 <sup>ste</sup> niveau verschijnt                                                                                                    |

#### 4.2 Partyfunctie inschakelen 🗂

| Bedienhandeling          | Bediening | Display                                                                                                    |  |  |
|--------------------------|-----------|----------------------------------------------------------------------------------------------------|--|--|
| Partyfunctie activeren   | YY<br>C   | Image: Constraint of the second second s |  |  |
| Partyfunctie deactiveren | YY<br>C   | Standaard display<br>2 <sup>de</sup> niveau verschijnt                                                                                                    |  |  |

Aanwijzing: De Party- of overwerkfunctie wordt voor 3 uur geactiveerd tijdens of vanaf het begin van de volgende nachtverlaging.

Een actief vakantieprogramma wordt door bedienen van de overwerktoets beëindigd.

## 4.3 Instellen actuele tijd ⊙

/l\

| Bedienhandeling                                                                  | Bediening | Display                                                                                                    |  |  |
|----------------------------------------------------------------------------------|-----------|----------------------------------------------------------------------------------------------------|--|--|
| Functie kiezen                                                                   | A         |                                                                                                    |  |  |
| Actuele kloktijd instellen                                                       | В         | ○     Image: Constraint of the second second |  |  |
| Andere functie kiezen of venster sluiten.<br>De nieuwe instelling is opgeslagen. |           | De nu gekozen functie<br>of het standaard display<br>verschijnt                                                                                                    |  |  |

**Aanwijzing:** De omschakeling tussen zomer-/wintertijd volgt automatisch op de laatste zondag in maart en in oktober. Is de regelaar niet aangesloten op de netspanning dan vindt automatische aanpassing niet plaats. Bij inschakeling kan het dan zijn dat de kloktijd met 1uur verschoven is. De urenweergave in dit geval niet veranderen. De kloktijd wordt de volgende dag tussen 2:00 en 3:00 uur automatisch gecorrigeerd.

## 4.4 Instellen actuele datum 🛅

Er is een kalenderprogramma aanwezig welk tot het jaar 2078 voorgeprogrammeerd is. Hierbij is rekening gehouden met de schrikkeljaren.

| Bedienhandeling                                                                  | Bediening | Display                                                                                                    |  |  |
|----------------------------------------------------------------------------------|-----------|----------------------------------------------------------------------------------------------------|--|--|
| Datum kiezen<br>Voorbeeld: <b>24. Oktober 2010</b>                               | A         | Wochentag<br>1 2 3 4 5 6 7<br>1 2 3 4 5 6 7<br>1 2 3 7 7<br>1 2 3 7 7<br>1 2 3 7 7<br>1 2 3 7 7<br>1 2 3 7 7<br>1 2 3 7 7<br>1 2 3 7 7<br>1 2 3 7 7<br>1 2 3 7 7<br>1 2 3 7 7<br>1 2 3 7 7<br>1 2 3 7 7<br>1 2 3 7 7<br>1 2 3 7 7<br>1 2 3 7 7<br>1 2 3 7 7<br>1 2 3 |  |  |
| Datum instellen<br>Voorbeeld: <b>09. November 2010</b>                           | В         | ○     1234567       ○     1234567       ○     1       ○     1       ○     1       ○     1       ○     1       ○     1       ○     1       ○     1       ○     1       ○     1       ○     1       ○     1       ○     1       ○     1       ○     1       ○     1       ○     1       ○     1                                                                                                    |  |  |
| Andere functie kiezen of venster sluiten.<br>De nieuwe instelling is opgeslagen. |           | De nu gekozen functie<br>of het standaard display<br>verschijnt                                                                                                    |  |  |

Aanwijzing: Van de ingestelde datum wordt de corresponderende weekdag gemarkeerd: Bijv. 1 = Maandag, 2 = Dinsdag, 3 = Woensdag, 4 = Donderdag, 5 = Vrijdag, 6 = Zaterdag, 7 = Zondag

## 4.5 Ruimtetemperatuur CV bedrijf instellen 🔅

| Bedienhandeling                                                                            | Bediening | Display                                                      |
|--------------------------------------------------------------------------------------------|-----------|--------------------------------------------------------------|
| Functie kiezen                                                                             | A         | ⊖          P1                                                |
| Gewenste ruimtetemperatuur CV-<br>bedrijf instellen:<br>Voorbeeld: <b>CV-bedrijf 22 °C</b> | В         |                                                              |
| Andere functie kiezen of venster sluiten.<br>De nieuwe instelling is opgeslagen.           |           | De gekozen functie of<br>het standaard display<br>verschijnt |

## 4.6 Ruimtetemperatuur nachtverlaging instellen ((

| Bedienhandeling                                                                                       | Bediening | Display                                                                                                    |  |  |  |
|----------------------------------------------------------------------------------------------------|-----------|----------------------------------------------------------------------------------------------------|--|--|--|
| Functie kiezen                                                                                        | A         | ©<br>(<br>(<br>-<br>-<br>-<br>-<br>-<br>-<br>-<br>-<br>-<br>-<br>-<br>-<br>-                                                                                                    |  |  |  |
| Gewenste ruimtetemperatuur nachtver-<br>laging instellen:<br>Voorbeeld: <b>Nachtverlaging 18.0 °C</b> | В         | Image: Second second second |  |  |  |
| Andere functie kiezen of venster sluiten.<br>De nieuwe instelling is opgeslagen.                      |           | De nu gekozen function<br>of het standaard displa<br>verschijnt                                                                                                    |  |  |  |

## 4.7 Tapwatertemperatuur instellen 📇

| Bedienhandeling                                                                    | Bediening | Display                                                                                                    |
|------------------------------------------------------------------------------------|-----------|----------------------------------------------------------------------------------------------------|
| Functie kiezen                                                                     | A         | (                                                                                                    |
| Tapwatertemperatuur instellen:<br>Voorbeeld:<br><b>Tapwatertemperatuur 55.0 °C</b> | В         | Image: Constraint of the second second se |
| Andere functie kiezen of venster sluiten.<br>De nieuwe instelling is opgeslagen.   |           | De nu gekozen functie<br>of het standaard display<br>verschijnt                                                                                                    |

Wijziging van de tapwatertemperatuur alleen na overleg met gekwalificeerd vakpersoneel doorvoeren!

## 4.8 Stooklijn aanpassen (weersafhankelijke regeling)

| Bedienhandeling                           | Bediening                    | Display                  |  |
|-------------------------------------------|------------------------------|--------------------------|--|
|                                           |                              | (( <u>−−−</u> ) P2       |  |
| Functie kiezen                            | ( A )                        | <u>⊠</u> - P3            |  |
|                                           | ·                            | 道(一) P4                  |  |
| Gewenste stooklijn instellen              | a construction of the second |                          |  |
| Voorbeeld: Stooklijnsteilheid 1.2         | (В)                          |                          |  |
|                                           | ·                            | ⊙ <u>⊚</u> − P6          |  |
| Andere functie kiezen of venster sluiten. |                              | De nu gekozen functi     |  |
| De nieuwe instelling is opgeslagen.       |                              | of het standaard display |  |
|                                           |                              | verschijnt               |  |

De basisinstelling van de stooklijn wordt door gekwalificeerd vakpersoneel tot stand gebracht. Desgewenst, d.w.z. wanneer de ruimtetemperatuur te laag of te hoog is, kunnen er door de gebruiker kleinere aanpassingen in de steilheid van de stooklijn zelf worden aangebracht met behulp van onderstaande tabel:

| Bij buitentempe- | Ruimtetemperatuur                |                                  |  |  |
|------------------|----------------------------------|----------------------------------|--|--|
| raturen overdag  | te koud                          | te warm                          |  |  |
| +5 tot +15 °C    | Steilheid 🖄 - 0,2 en             | Steilheid 🖄 + 0,2 en             |  |  |
|                  | voetpunt (3-1) 🛿 + 5 K instellen | voetpunt (3-1) 🛿 - 5 K instellen |  |  |
| -20 tot +5 °C    | Steilheid 🖄 + 0,2 instellen      | Steilheid 🖄 - 0,2 instellen      |  |  |

Omdat het gebouw instellingswijzigingen slechts langzaam verwerkt, wordt aanbevolen om per dag slechts één stap uit te voeren.

∕!∖

## 4.9 Maximale aanvoertemperatuur instellen

| Bedienhandeling                                                                       | Bediening | Display                                                      |  |
|---------------------------------------------------------------------------------------|-----------|--------------------------------------------------------------|--|
| Functie kiezen                                                                        | A         | P4<br>⊘                                                      |  |
| Maximale aanvoertemperatuur instellen<br>Voorbeeld:<br>Max aanvoertemperatuur 55.0 °C | В         | i<br>⊙≣_i<br>⊙≞<br>⊙⊗<br>P6                                  |  |
| Andere functie kiezen of venster sluiten.<br>De nieuwe instelling is opgeslagen.      |           | De gekozen functie of<br>het standaard display<br>verschijnt |  |

De aanvoertemperatuur van de CV-circuit wordt op deze waarde begrensd.

Dit is geen veiligheidsfunctie! De veiligheid (beveiliging voor overtemperatuur) dient door gekwalificeerd vakpersoneel te worden gewaarborgd.

# 4.10 Stookgrens CV-bedrijf instellen 🌮

Met deze instelling wordt vastgelegd, bij welke buitentemperatuur de regelaar automatisch tussen zomer- en winterbedrijf schakelt. Zodra de gemiddelde buitentemperatuur boven de ingestelde waarde stijgt, wordt CV bedrijf geblokkeerd, de warmwater bereiding blijft echter in bedrijf.

Gemiddelde buitentemperatuur hoger dan 省 ⊂ CV bedrijf "UIT"

Gemiddelde buitentemperatuur kleiner dan (ã C - 2 K) = CV bedrijf "AAN"

| Bedienhandeling                                                       | Bediening | Display               |  |  |
|-----------------------------------------------------------------------|-----------|-----------------------|--|--|
| Functie kiezen                                                        | A         |                       |  |  |
| Gewenste stookgrens instellen<br>Voorbeeld: <b>Stookgrens 20.0 °C</b> | В         |                       |  |  |
| Andere functie kiezen of venster slui-                                |           | De gekozen functie of |  |  |
| ten. De nieuwe instelling is opgeslagen.                              |           | het standaard display |  |  |
|                                                                       |           | verschijnt            |  |  |

Aanwijzing: De stookgrens tijdens nachtverlaging wordt met instelling 3:02 ingesteld.

#### 4.11 Weergave regelaaruitgangen

Op het display wordt de toestand van uitgangen weergegeven in overeenstemming met de gekozen bedrijfsmodus. Zie, "Verklaring LCD display", Pagina 4.

|            | Beschrijving                                         |    | DHR - classic | DHR - d    | comfort   | DHR - expert |           |
|------------|------------------------------------------------------|----|---------------|------------|-----------|--------------|-----------|
| Symbool    | CV-circuit/warmteopwekker (1=groen; 2=rood)          |    |               | 1<br>groen | 2<br>rood | 1<br>groen   | 2<br>rood |
|            | Modulerende warm-<br>teopwekker                      | FA | х             | х          | х         | х            | х         |
| IQ         | Brander of warmteop-<br>wekker 1 <sup>ste</sup> trap | b1 | Х             | х          |           | х            |           |
| QI         | Brander of warmteop-<br>wekker 2 <sup>de</sup> trap  | b2 | Х             | х          |           | х            |           |
| M₁         | Mengklep CV-circuit<br>OPEN                          | M+ | Х             | х          |           | х            | Х         |
| ⊠î         | Mengklep CV-circuit<br>DICHT                         | M- | Х             | х          |           | х            | Х         |
| $\bigcirc$ | Circulatiepomp<br>CV-circuit                         | U  | Х             | х          | х         | х            | Х         |
| æ          | Tapwaterbereiding                                    | L  | Х             | )          | ×         | ×            | < l       |
| $\bigcirc$ | Circulatiepomp tapwa-<br>tercirculatie               | С  |               |            |           | ×            | (         |

## 4.12 Regel- en meetwaarden opvragen i

| Bedienhandeling                                                                                                    | Bediening          | Display                                                                                                    |
|----------------------------------------------------------------------------------------------------|--------------------|----------------------------------------------------------------------------------------------------|
| CV-circuit of warmteopwekker kiezen.<br>(mits vrijgegeven volgens instelling 7-0)                                                                                                | D                  |                                                                                                    |
| Functie kiezen                                                                                                    | A                  | i<br>○ □ → C P6 P4 P5 P6 P6 P6 P6 P6 P6 P6 P6 P6 P6 P6 P6 P6                                                                                                    |
| Met de draaiknop <b>B</b> kunnen de werke-<br>lijke meetwaarden worden opgevraagd.<br>Voorbeeld: <b>Buitentemperatuur 2.3</b> ° <b>C</b>                                         | В                  | i         i         P4           ○□□□□         i         C.3           ○□□□         ···         P5           ○□□         ···         P6                                                                                                    |
| Gemeten waarde afvragen                                                                                                    | В                  | Image: Constraint of the second second s |
| Door kortstondig snel draaien van draai-<br>knop <b>B</b> kunnen naast werkelijke waar-<br>den ook de regelwaarden worden<br>bekeken<br>Voorbeeld: <b>Warmteopwekker 69.0 °C</b> | B<br>snel draaien  |                                                                                                    |
| Verlaat weergave                                                                                                    | Venster<br>sluiten | Standaard display<br>1 <sup>ste</sup> niveau verschijnt                                                                                                    |

## 4.12.1 Regel- en meetwaarden 5011 15+

Ist = Gemeten waarde

Soll = Gewenste- / regelwaarde (instelknop **B** snel draaien)

Door het afvragen van meetwaarden kunnen temperatuursensoren gecontroleerd worden.

| Symbool   | Beschrijving                                           | Toets | Afk. |    | Disp  | olay         |
|-----------|--------------------------------------------------------|-------|------|----|-------|--------------|
|           | Warmteopwekker 1 (WEZ1) uit-<br>gangstemperatuur WEZ 1 | groen | TK 1 | °C | Soll  | <u>ا</u> 5۲  |
| ∊⋍ 😭      | Tapwatertemperatuur                                    |       | ТВ   | °C | 5o II | {5F          |
|           | Ruimtetemperatuur 1                                    | groen | TI 1 | °C | Soll  | { <b>5</b> } |
| Ĺ         | Ruimtetemperatuur 2                                    | rood  | TI 2 | °C | Soll  | <u>ا</u> 5۲  |
| •         | CV-circuit 1<br>aanvoertemperatuur                     | groen | TV 1 | °C | Soll  | <u>ا</u> 5۲  |
| •         | CV-circuit 2<br>aanvoertemperatuur                     | rood  | TV 2 | °C | 5o II | <u>ا</u> 5۲  |
| ~         | Gemiddelde buitentemperatuur                           |       | TA   | °C |       |              |
| <b>₿Ĺ</b> | Actuele buitentemperatuur                              |       | TA   | °C |       | <u>ا</u> 5۲  |

#### Indien bij de inbedrijfname de voelerconfiguratie werd opgeslagen, worden foutieve voelers met 120 °C aangegeven. (De buitenvoeler wordt met 0 °C weergegeven)

## 4.13 Regel- of meetwaarde in het standaard display overnemen

- 1. Gewenste temperatuur zoals in vorig hoofdstuk beschreven selecteren
- 2. Met een dun pinnetje de CLR-Toets indrukken

Met een dun pinnetje de **CLR**-toets indrukken

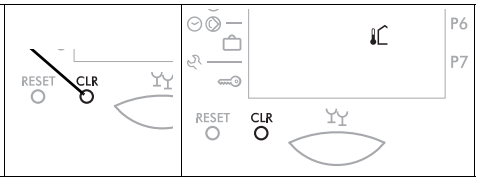

3. Venster sluiten. De waarde wordt voortaan in het standaard display weergegeven.

## 4.14 Standaard klokprogramma's (Fabrieksinstellingen).

| Dagbl     | okken           |          | CV      | en (tapwa | ter)  |         |
|-----------|-----------------|----------|---------|-----------|-------|---------|
| Weekdagen | Markering       | <b>*</b> | ( 🗗 )   | Notitie   | 国家    | Notitie |
| Ma-Vr     | <u>12345</u> 67 | 06.00    | (05.00) |           | 22.00 |         |
| Za-Zo     | 12345 <u>67</u> | 07.00    | (06.00) |           | 23.00 |         |

#### IO P1 = Programma 1, Woonhuis normaal programma

#### **I**⊙ **P2 = Programma 2, Woonhuis met verlaging gedurende werkdagen**

| Dagblokken |                  | CV en (tapwater) |         |         |       |         |
|------------|------------------|------------------|---------|---------|-------|---------|
| Weekdagen  | Markering        | ¢                | ( 🗗 )   | Notitie | €近    | Notitie |
| Ma-Do      | 10076/7          | 06.00            | (05.00) |         | 08.00 |         |
| Ma-D0      | 1234507          | 15.30            | (14.30) |         | 22.00 |         |
| Vr         | 100/7/7          | 06.00            | (05.00) |         | 08.00 |         |
| VI         | 1234 <u>3</u> 07 | 15.30            | (14.30) |         | 23.00 |         |
| Za         | 12345 <u>6</u> 7 | 07.00            | (06.00) |         | 23.00 |         |
| Zo         | 123456 <u>7</u>  | 07.00            | (06.00) |         | 22.00 |         |

#### **II**⊙ **P3 = Programma 3, Bedrijfs- en industriegebouwen**

| Dagbl     | okken           | CV en (tapwater) |         |         |         |         |
|-----------|-----------------|------------------|---------|---------|---------|---------|
| Weekdagen | Markering       | ¢.               | ( 🗗 )   | Notitie | の近      | Notitie |
| Ma-Vr     | <u>12345</u> 67 | 06.00            | (05.00) |         | 19.00   |         |
| Za-Zo     | 12345 <u>67</u> | -                | -       |         | continu |         |

#### O<sup>™</sup> P1 = Afzonderlijk tapwater klokprogramma

| Dagblokken | Tapwater |         |       |         |
|------------|----------|---------|-------|---------|
| Weekdagen  | æ        | Notitie | 迅     | Notitie |
| Ma-Zo      | 00.00    |         | 00.00 |         |
| Notitie    |          |         |       |         |
| Notitie    |          |         |       |         |

Aanwijzing: Af fabriek is het afzonderlijke klokprogramma voor tapwater leeg.

| Dagblokken | Circulatiepomp |         |       |         |
|------------|----------------|---------|-------|---------|
| Weekdagen  | 4              | Notitie | 冱     | Notitie |
| Ma-Zo      | 06.00          |         | 08.00 |         |
| Ma-Zo      | 11.30          |         | 13.30 |         |
| Ma-Zo      | 17.00          |         | 21.00 |         |

#### **⊘** P1 = Klokprogramma tapwater circulatie

Aanwijzing: ☆ Is de ingestelde aanvangstijd CV (werkelijke start CV bedrijf houdt rekening met de opstooktijd volgens instelling 3-6).
 Het klokprogramma voor tapwater (indien gekoppeld met CV) begint altijd 1 uur voor de ingestelde aanvangstijd klokprogramma CV-bedrijf.

# 4.14.1 Verband tussen CV- en tapwaterprogramma en afzonderlijk tapwater programma (voorbeeld)

| <b>Bedrijfsmo-<br/>dus</b><br>1 <sup>ste</sup> Bedien-<br>niveau | Standaard klokprogram-<br>ma en tapwater<br>P1/P2/P3 ⊙<br>Fabrieksinstelling = on | Afzonderlijk klok-<br>programma en tap-<br>water P1 ⊙≞<br>Af fabriek is geen pro-<br>gramma ingesteld. | actief klokpro-<br>gramma |
|------------------------------------------------------------------|-----------------------------------------------------------------------------------|----------------------------------------------------------------------------------------------------|---------------------------|
|                                                                  | on = actief<br>off = inactief<br>Zie, par. "4.16.1, Pagina 28                     | altijd actief<br>Zie, par. "4.16.2, Pagina<br>29                                                       |                           |
| I⊙ <b>P1</b>                                                     | ⊙∰ 🗗 on/off                                                                       | ⊝ <b></b> P1                                                                                           | i⊙ + ⊙⊭                   |
| <b>I⊝ P2</b>                                                     | ⊙tti r≓ on/ <b>off</b>                                                            | ⊘ <b></b> P1                                                                                           | ⊘₽                        |
| ¤⊘ <b>P3</b>                                                     | ⊙ <b>∭ ढ़ on</b> /off                                                             | ⊘ <b></b> P1                                                                                           | ≣⊘ + ⊘⊭                   |

Bij instelling **"off**" van het CV- en tapwaterprogramma is alleen het afzonderlijke tapwaterprogramma P1 actief. Bij instelling **"on"** overlappen de beiden klokprogramma's elkaar, ofwel beide programmatijden zijn **gelijktijdig actief**.

#### 4.14.2 Terug laden van standaard klokprogramma's

De af fabriek voorgeprogrammeerde standaard klokprogramma's kunnen te alle tijde terug geladen worden, zie, "4.14 Standaard klokprogramma's (Fabrieksinstellingen).", Pagina 23.

| Be | dienhandeling                                                     | Bediening          | Display                                                                                                    |
|----|-------------------------------------------------------------------|--------------------|----------------------------------------------------------------------------------------------------|
| 1  | Venster openen<br>Functie kiezen                                  | A                  | Image: Constraint of the second second se |
| 2  | Programma P1, P2 of P3 kiezen.<br>Voorbeeld: <b>Programma P3</b>  | В                  |                                                                                                    |
| 3  | Klokprogramma afvragen<br>Voorbeeld: <b>Programma P3</b>          | A                  |                                                                                                    |
| 4  | <b>CLR</b> -toets met dun pinnetje indruk-<br>ken                 | RESET CLR YY       | RESET CLR YY                                                                                                    |
| 5  | Weergave verlaten, het standaard klokprogramma is nu weer geladen | Venster<br>sluiten | Standaard display<br>1 <sup>ste</sup> niveau verschijnt                                                                                                    |

## 4.15 CV- en tapwater klokprogramma instellen ⊙

De geprogrammeerde schakeltijden (bedrijfstijden) zijn altijd gerelateerd aan het CV-bedrijf. De tapwaterbereiding gebeurt altijd parallel hieraan, voor zover deze niet is uitgeschakeld. De inschakeltijd is dan altijd een uur vroeger.

| 4.15.1 Opvragen van het CV- en tapwaterprogra | ımma |
|-----------------------------------------------|------|
|-----------------------------------------------|------|

| Bee | dienhandeling                                                                            | Bediening | Display                                                                                                    |
|-----|------------------------------------------------------------------------------------------|-----------|----------------------------------------------------------------------------------------------------|
| 1   | CV-circuit kiezen.<br>(mits vrijgegeven volgens instelling<br>7-0)                       | D         |                                                                                                    |
| 2   | Venster openen<br>Functie kiezen                                                         | A         | Image: Constraint of the second second se |
| 3   | Programma P1, P2 of P3 kiezen.<br>Voorbeeld: <b>Programma P3</b>                         | В         | Image: Second second second |
| 4   | Klokprogramma afvragen<br>Voorbeeld: <b>Programma P3</b><br>1 <sup>ste</sup> schakeltijd |           | ○     1234567       ○     67       ○     67       ○     67       ○     67       ○     7       ○     7       ○     7       ○     7       ○     7       ○     7       ○     7       ○     7       ○     7       ○     7       ○     7       ○     7       ○     7       ○     7       ○     7       ○     7       ○     7       ○     7       ○     7                                                                                                    |

#### 4.15.2 Wijzigen van CV- en tapwater klokprogramma.

| Ве | dienhandeling                    | Bediening | Display                                         |
|----|----------------------------------|-----------|-------------------------------------------------|
| 1  | Venster openen<br>Functie kiezen | A         | Come P4<br>Come P4<br>Come P4<br>P5<br>P6<br>P6 |
| 2  | CV-circuit kiezen                | D         |                                                 |

## Gebruikershandleiding DHR - classic DHR - comfort DHR - expert

| Bedienhandeling |                                                                                                    | Bediening  | Display                                                                                                    |
|-----------------|----------------------------------------------------------------------------------------------------|------------|----------------------------------------------------------------------------------------------------|
| 3               | Programma P1, P2 of P3 kiezen<br>Voorbeeld: <b>Programma P3</b>                                                        | В          | Image: Second second second                                                                                                    |
| 4               | Keuze bevestigen<br>Voorbeeld: <b>Programma P3</b>                                                                     | (A)<br>2 x | <sup>O</sup> ★ 1 2 3 4 5 6 7 <sup>O</sup> ★ <sup>O</sup> ★ <sup>O</sup> |
| 5               | Dag, dagblok, en tijdstip voor begin<br>van de wijziging kiezen.<br>Snel draaien versnelt de reactie op<br>het draaien | В          | • ○          • 1 2 3 4 5 6 7           P1             • ○          • ○          • ○          • ○            • ○          • ○          • ○          • ○            • ○          • ○          • ○          • ○            • ○          • ○          • ○          • ○            • ○          • ○          • ○          • ○            • ○          • ○          • ○          • ○                                                                                                    |
| 6               | Tussen dagbedrijf en nachtbedrijf<br>wisselen                                                                          | (A)        |                                                                                                    |
| 7               | Dagbedrijf programmeren<br>De zwarte segmenten in de tijdbalk<br>worden toegevoegd                                     | В          |                                                                                                    |
| 8               | Nachtverlagingsperiode kiezen                                                                                          |            |                                                                                                    |
| 9               | Nachtverlaging programmeren<br>De zwarte segmenten in de tijdbalk<br>worden gewist                                     | В          |                                                                                                    |

| Be | dienhandeling                                                                                                    | Bediening             | Display |
|----|----------------------------------------------------------------------------------------------------|-----------------------|---------|
| 10 | Nieuwe dag of dagblok voor ver-<br>dere aanpassing kiezen.<br>Verdere handelswijze zoals boven<br>(3) beschreven. | (A)                   | ⊕       |
| 11 | Klokprogrammering beëindigen                                                                                      | of venster<br>sluiten |         |

Aanwijzing: De kortst instelbare schakeltijd voor dagbedrijf bedraagt 30 minuten.

## 4.16 Afzonderlijk klokprogramma voor warm tapwater instellen ⊙려 P1

Aanwijzing: Alleen Programma P1 aanwezig.

#### 4.16.1 Tapwaterbereiding van standaard klokprogramma loskoppelen.

Opdat een afzonderlijk klokprogramma voor warm tapwater ingesteld en geactiveerd kan worden moet de tapwaterbereiding losgekoppeld worden van het standaard klokprogramma.

| Be | dienhandeling                                                                                                    | Bediening  | Display                                                                                                    |
|----|----------------------------------------------------------------------------------------------------|------------|----------------------------------------------------------------------------------------------------|
| 1  | CV-circuit kiezen.<br>(mits vrijgegeven volgens instelling<br>7-0)                                                                                                    | D          |                                                                                                    |
| 2  | Functie kiezen                                                                                                    | A          | Comment<br>Comment<br>Co |
| 3  | Programma P1, P2 of P3 kiezen<br>Voorbeeld: <b>Programma P3</b>                                                                                                    | В          | Image: Second second second                                                                                                    |
| 4  | Functie kiezen:<br>Af fabriek verschijnt bij P1 - P3 " <b>on</b> "<br><b>on</b> = Tapwaterbereiding volgens "CV-<br>en tapwater klokprogramma instel-<br>len; Pagina 26" | (A)<br>1 x | Image: Pice pice pice pice pice pice pice pice p                                                                                                    |

| Bedienhandeling |                                                                                                    | Bediening | Display |
|-----------------|----------------------------------------------------------------------------------------------------|-----------|---------|
| 5               | off = Tapwaterbereiding is "UIT" of<br>actief in overeenstemming met<br>een afzonderlijk ingesteld klok-<br>programma voor tapwaterberei-<br>ding ⊙∉ | В         |         |

Aanwijzing: Bij keuze on geldt dat indien het afzonderlijk klokprogramma voor warm tapwater niet wordt gewist dan overlappen de beiden klokprogramma's elkaar, ofwel beide programmatijden zijn gelijktijdig actief

# 4.16.2 Afvragen en wijzigen van het afzonderlijke klokprogramma voor warm tapwater

| Bedienhandeling | Bediening | Display |
|-----------------|-----------|---------|
| Functie kiezen  | A         |         |

Verdere Bedienhandelingen als:

## 4.17 Klokprogramma pomp tapwatercirculatie instellen ⊙© P1

Aanwijzing: Alleen programma P1 aanwezig.

#### 4.17.1 Opvragen en wijzigen van het circulatiepomp programma

| Bedienhandeling                  | Bediening | Display |
|----------------------------------|-----------|---------|
| Venster openen<br>Functie kiezen | A         |         |

Verdere Bedienhandelingen volgens:

## 4.18 Vakantieprogramma instellen 🗂

Per CV-groep kan er een vakantieprogramma worden ingesteld. Gedurende het vakantieprogramma wordt dan op de ruimte protectietemperatuur geregeld. (identificator 3:00). De tapwaterbereiding is inactief.

Begin en einde van het vakantieprogramma valt telkens op het tijdstip van de datumwisseling op 24:00.

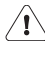

Een actief vakantieprogramma wordt door indrukken van de partytoets gewist.

#### 4.18.1 Vakantieprogramma instellen

| Bee | dienhandeling                                                                                                    | Bediening          | Display                                                                                                    |
|-----|----------------------------------------------------------------------------------------------------|--------------------|----------------------------------------------------------------------------------------------------|
| 1   | CV-circuit kiezen.<br>(mits vrijgegeven volgens instelling<br>7-0)                                                  | D                  |                                                                                                    |
| 2   | Functie kiezen                                                                                                    | A                  | ○     ●     ●     ●     P2       ▷     □     □     P3       診     □     □     P4       ○     □     ●     P5       ○○     □     ●     P6       炎     □     ●     P7                                                                                                    |
| 3   | Datum vakantie einde ingeven                                                                                        | В                  | ○       1 2 3 4 5 6 7       P1         ○       ○       0       P2         ○       ○       0       P3         ○       □       □       0         ○       □       □       0         ○       □       0       0         ○       □       0       0         ○       □       0       0         ○       □       0       0         ○       □       0       0         ○       □       0       0         ○       □       0       0         ○       □       0       0         ○       □       0       0         ○       □       0       0         ○       □       0       0         ○       □       0       0         ○       □       0       0         ○       □       0       0 |
| 4   | Weergave verlaten. Het vakantie-<br>programma is opgeslagen.<br>Het vakantieprogramma wordt af<br>24:00 uur actief. | Venster<br>sluiten | Standaard display                                                                                                    |
| 5   | Zodra het vakantieprogramma<br>actief is knippert de cursor bij het<br>symbool ()                                   |                    | <sup>(1)</sup>                                                                                                    |

#### 4.18.2 Vakantieprogramma opvragen / wijzigen / wissen

| Bedienhandeling |                                                                                                    | Bediening          | Display                                                                                                    |
|-----------------|----------------------------------------------------------------------------------------------------|--------------------|----------------------------------------------------------------------------------------------------|
| 1               | CV-circuit kiezen                                                                                                    | D                  |                                                                                                    |
| 2               | <b>opvragen:</b><br>Functie kiezen<br>De datum van het vakantie einde<br>verschijnt                                                | A                  | ○       1 2 3 4 5 6 7       P1         ○       ○       0       0         ○       ○       0       0         ○       0       0       0         ○       0       0       0                                                                                                    |
| 3               | <b>Wijzigen:</b><br>Datum van vakantie einde wijzigen                                                                              | (B)                | ○     1 2 3 4 5 6 7       ○     1 2 3 4 5 6 7       ○     ○       ○     ○       ○     ○       ○     ○       ○     ○       ○     ○       ○     ○       ○     ○       ○     ○       ○     ○       ○     ○       ○     ○       ○     ○       ○     ○       ○     ○       ○     ○       ○     ○       ○     ○       ○     ○       ○     ○       ○     ○       ○     ○       ○     ○       ○     ○       ○     ○       ○     ○       ○     ○       ○     ○       ○     ○       ○     ○       ○     ○       ○     ○       ○     ○       ○     ○       ○     ○       ○     ○       ○     ○       ○     ○       ○     ○       ○     ○       ○     ○       ○     ○       ○     ○ |
| 4               | <b>Beëindigen:</b><br>Met instelknop <b>B</b> naar links draaien<br>totdat "" verschijnt.<br>Het vakantieprogramma is gewist<br>of | B                  | ○     →     →     P2       ○     □     □     P3       ○○     □     □     P4       ○○     □     □     P5       ○○     □     ■     P6       ♡     □     ■     P7                                                                                                    |
| 5               | het vakantieprogramma kan<br>tevens worden beëindigd door<br>indrukken van de partytoets.                                          | YY<br>C            | RESET CLR YY                                                                                                    |
| 6               | Weergave verlaten                                                                                                    | Venster<br>sluiten | Standaard display ver-<br>schijnt                                                                                                    |

## 5 Servicemenu २

## 5.1 Installatie bedrijfsgegevens opvragen

Het aantal bedrijfsuren en schakelcycli van de brandertrappen als ook andere gegevens kunnen worden opgevraagd.

| Bedienhandeling                                                                                | Bediening          | Display                                                 |
|------------------------------------------------------------------------------------------------|--------------------|---------------------------------------------------------|
| Warmteopwekker kiezen.<br>(mits vrijgegeven volgens instelling<br>9-0)                         | D                  |                                                         |
| Servicemenu kiezen                                                                             | A                  |                                                         |
| Functie "dat" kiezen                                                                           | (B)<br>1 x         |                                                         |
| Gegevens afvragen.<br>Voorbeeld: <b>Brander looptijd 1<sup>ste</sup> trap</b><br>= 12'034 uren | (A)                |                                                         |
| Weergave verlaten                                                                              | Venster<br>sluiten | Standaard display<br>1 <sup>ste</sup> niveau verschijnt |

| Installatie bedrijfsgegevens |                                            | Toets D | Eenheid |
|------------------------------|--------------------------------------------|---------|---------|
| ю                            | Looptijd brander 1 <sup>ste</sup> trap     | groen   | h       |
| IQ                           | Schakelcycli brander 1 <sup>ste</sup> trap | groen   |         |

 $\hat{\mathbf{\Lambda}}$ 

## 5.2 Uitgangen handmatig in- en uitschakelen

#### Deze functie is alleen bestemd voor gekwalificeerd vakpersoneel.

leder uitgangsrelais kan worden geselecteerd en handmatig worden in - of uitgeschakeld. In de installatie kan dan telkens worden gecontroleerd of beoogde functie correct wordt uitgevoerd.

| Bedienhandeling                                                    | Bediening  | Display                                                                                                    |
|--------------------------------------------------------------------|------------|----------------------------------------------------------------------------------------------------|
| CV-circuit kiezen.<br>(mits vrijgegeven volgens instelling<br>7-0) | D          |                                                                                                    |
| Servicemenu kiezen                                                 | A          | • <sup>⊥</sup> 1<br>○ □ 1<br>○ □ 1<br>○ □ 1<br>2<br>• □ 1<br>• □ 1<br>• □                                                                                                    |
| Functie is alleen voor gekwalificeerd vakpersoneel bestemd!        | (B)<br>2 x | <sup>*</sup> □<br><sup>*</sup> □<br><sup>*</sup> □ |
| Andere functie kiezen of venster sluiten.                          |            | De gekozen functie of<br>het standaard display<br>verschijnt                                                                                                    |

#### 5.3 Bedienniveau 3

Dit bedienniveau is alleen voor gekwalificeerd vakpersoneel.

| Bedienhandeling                                                    | Bediening       | Display                                                      |
|--------------------------------------------------------------------|-----------------|--------------------------------------------------------------|
| CV-circuit kiezen.<br>(mits vrijgegeven volgens instelling<br>7-0) | D               |                                                              |
| Servicemenu kiezen                                                 | A               | • <b>i</b><br>○ □ →<br>○ ○ →<br>② ○ →<br>2 → ↓ P7            |
| Functie is alleen voor gekwalificeerd vakpersoneel bestemd!        | <b>B</b><br>1 x | P4<br>○ ■                                                    |
| Andere functie kiezen of venster sluiten.                          |                 | De gekozen functie of<br>het standaard display<br>verschijnt |

## 5.4 Fout meldingen

#### 5.4.1 Algemeen

Bij een storing wordt de achtergrondverlichting ingeschakeld. Op het 1<sup>ste</sup> bedieningsniveau (venster gesloten) verschijnt op de plaats van de kloktijd de melding "Er 1...8", en in plaats van de gekozen standaard temperatuur wordt een storingsnummer "00 tot 99" of "---" weergegeven.

De weergave Er 1 geeft het kaskade niveau weer van de warmteopwekker die de foutmelding geeft.

Er 1 = Warmteopwekker

| <b>eBUS-Storing</b><br>Kortsluiting of onderbreking in de eBUS-bekabeling                                                                                                    | 12 <u>3</u> 4567<br><b>E C C C C C C C C C C</b>                                                                              | +3<br>+2<br>+1<br>0<br>-1<br>-2<br>-3 |
|----------------------------------------------------------------------------------------------------|----------------------------------------------------------------------------------------------------|---------------------------------------|
| Storing van een externe via eBUS aangesloten<br>warmteopwekker.<br>De foutcode op de onderste regel is afhankelijk van<br>het fabricaat warmteopwekker. Raadpleeg de gebrui-<br>kershandleiding van deze warmteopwekker voor de<br>exacte betekenis van deze melding. | 12 <u>3</u> 4567,<br><b>Eri</b> <sup>*</sup><br><u>Eri</u> <sup>*</sup><br><u>Eri</u> <sup>*</sup><br><u>Eri</u> <sup>*</sup> | +3<br>+2<br>+1<br>0<br>-1<br>-2<br>-3 |

## 6 Verklaring van begrippen en afkortingen

| Begin bezettingstijd | Het begin van de bezetting is het in het klokprogramma geprogrammeerde begin van het dagbedrijf (bezettingstijd).                             |
|----------------------|----------------------------------------------------------------------------------------------------|
| Bezettingstijd       | De bezettingstijd is het tijdsbereik gedurende welk<br>de installatie op normale dag temperatuur wordt verwarmd.                              |
| Servicemenu          | Aan deskundige technici voorbehouden menu. Hier bevinden zich instellingen waarmee de regelaar wordt aangepast aan de verwarmingsinstallatie. |
| lst                  | Gemeten actuele waarde.                                                                                                    |
| Opstooktijd          | Het door de regelaar automatisch naar voren schuiven van de<br>aanvangstijd voor CV dagbedrijf, afhankelijk van de warmte-<br>vraag.          |
| Soll                 | Van gebruiker ingestelde of door de regelaar berekende tempe-<br>ratuur waarop de verwarmingsregelaar regelt.                                 |

# 7 Index

## В

| Bediening blokkeren       | 11 |
|---------------------------|----|
| Bedienniveau 3            | 34 |
| Bedrijfsgegevens afvragen | 32 |
| Bedrijfsmodi overzicht    | 10 |
| Bedrijfsmodus kiezen      | 10 |

#### С

| 9 |
|---|
|   |

#### D

| Datum instellen | <br>6 |
|-----------------|-------|
| Displaysymbole  | <br>4 |

#### Ε

| -           |        |
|-------------|--------|
| Emissietest | <br>12 |

## F

| Fout meldingen           | 35 |
|--------------------------|----|
| Foutmelding ontgrendelen | 14 |

#### Κ

| klokprogramma afvragen | 26 |
|------------------------|----|
| Klokprogramma wijzigen | 26 |

#### Μ

| Maximale aanvoertemperatuur ins | tel- |
|---------------------------------|------|
| len                             | . 19 |
| Meetwaarde in standaard display | 22   |

#### 0

| Opstooktijd2 | 24 |
|--------------|----|
|--------------|----|

#### Ρ

| Party- / overv | werk f | unctie | е |        |
|----------------|--------|--------|---|--------|
| inschakelen    |        |        |   | <br>15 |

#### R

| Regel- en meetwaarden           | . 22 |
|---------------------------------|------|
| Ruimte behaaglijkheid aanpassen | 11   |

| Ruimtetemperatuur dag instellen . | 17 |
|-----------------------------------|----|
| Ruimtetemperatuur nacht           |    |
| instellen                         | 17 |

## S

| Standaard klokprogramma          | 23 |
|----------------------------------|----|
| Standaard klokprogramma terug la | -  |
| den                              | 25 |
| Stookgrens                       | 19 |
| Stooklijn aanpassen              | 18 |

#### т

| Tapwater circulatie             |    |
|---------------------------------|----|
| klokprogramma2                  | 29 |
| Tapwater klokprogramma 24, 2    | 28 |
| Tapwatertemperatuur instellen ? | 18 |
| Temperaturen en                 |    |
| bedrijfsgegevens2               | 21 |
| Tijd instellen                  | 15 |

#### U

| Uitgangen handmatig in-/uitschake- |
|------------------------------------|
| len                                |
| Uitgangen weergeven 20             |

#### V

| Vakantieprogramma           | 30 |
|-----------------------------|----|
| Vakantieprogramma instellen | 30 |
| Vakantieprogramma wijzigen  | 31 |
| Vakantieprogramma wissen    | 31 |
| Veiligheidsvoorschriften    | 7  |

#### W

#### Ζ

Zomer-/wintertijd aanpassing ...... 15

### Distributeur:

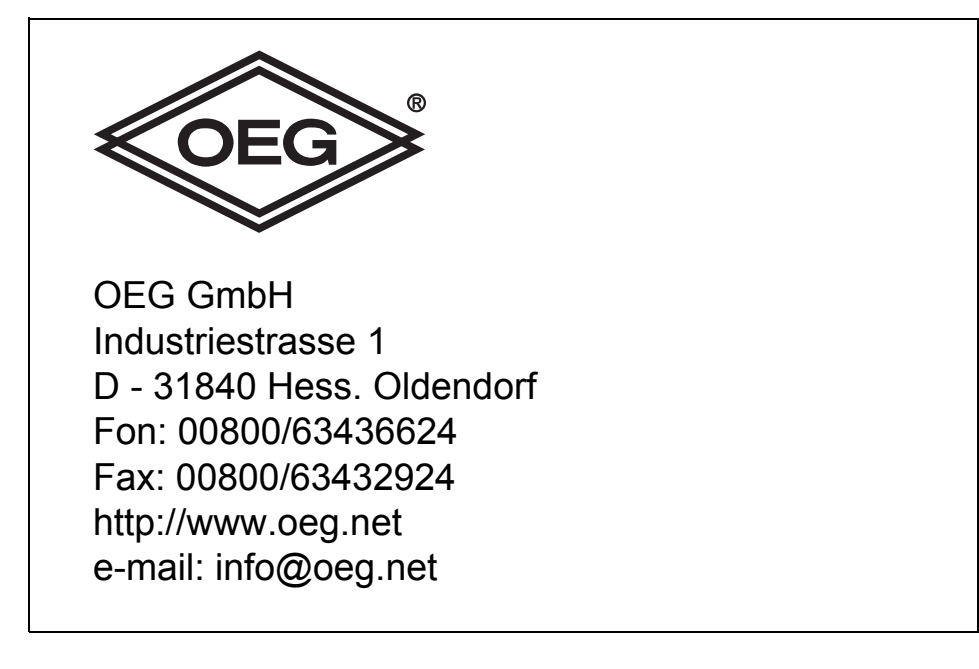